## บันทึกแนวทางการปฏิบัติที่ดี การใช้งานระบบจัดการทรัพย์สินมหาวิทยาลัยเทคโนโลยีราชมงคลล้านนาสำหรับผู้ใช้งาน

- 1. เจ้าของผลงาน สำนักงานบริหารทรัพย์สินและสิทธิประโยชน์
- 2. สังกัด สำนักงานอธิการบดี
- 3. ชุมชนนักปฏิบัติ
  - ด้านการผลิตบัณฑิต
     ด้านการวิจัย

🗹 ด้านการพัฒนาสมรรถนะการปฏิบัติงาน

### 4. ประเด็นความรู้ (สรุปลักษณะผลงานที่ประสบความสำเร็จ)

กระบวนการจัดการองค์ความรู้ (Knowledge Management : KM) เป็นการพัฒนาระบบการจัดการความรู้ ภายในองค์กร นำความรู้มาใช้พัฒนาขีดความสามารถขององค์กรให้ได้มากที่สุด โดยมีกระบวนการในการสรรหา ความรู้เพื่อถ่ายทอดและแบ่งปันไปยังบุคลากรเป้าหมายได้อย่างถูกต้องและเหมาะสม ยิ่งขึ้น พัฒนาคนหรือ ผู้ปฏิบัติงานตลอดจนพัฒนาฐานความรู้ขององค์กร ให้บรรลุเป้าหมาย และเพื่อพัฒนางานให้มีคุณภาพและมี ผลสัมฤทธิ์

สำนักงานบริหารทรัพย์สินและสิทธิประโยชน์ เป็นหน่วยงานที่มีภารกิจในด้านการจัดหารายได้จากทรัพย์สิน และผลิตภัณฑ์ต่างๆ ของมหาวิทยาลัย เพื่อนำมาใช้พัฒนาและก่อให้เกิดมูลค่าในเชิงพาณิชย์ โดยระยะเวลาที่ผ่านมา สำนักงานบริหารทรัพย์สินฯ ได้มีผู้เข้ามาเช่าพื้นที่ภายในมหาวิทยาลัยในรูปแบบเชิงพาณิชย์ มีทั้งผู้เช่าบริษัทเอกชน ผู้เช่าหน่วยงานราชการ ตลอดจนผู้เช่าทั่วไปนั้น จึงจำเป็นต้องมีระบบการจัดการทรัพย์สินมหาวิทยาลัยเทคโนโลยี ราชมงคลล้านนา ที่เป็นขั้นตอนและระบบที่เป็นมาตรฐาน และสามารถตรวจสอบความถูกต้องได้ และมีการ ประยุกต์ใช้เทคโนโลยีที่ทันสมัยกับการปฏิบัติงาน จึงได้ร่วมกับสำนักวิทยบริการและเทคโนโลยีสารสนเทศ ในการ ออกแบบและสร้างระบบจัดการทรัพย์สินมหาวิทยาลัยเทคโนโลยีราชมงคลล้านนา ภายใต้ชื่อ RMUTL Assets ประกอบด้วยระบบงานย่อย ดังนี้ 1) ระบบจัดการทรัพย์สิน 2) ระบบจัดการสัญญาเช่า 3) ระบบจัดการใบแจ้งหนี้ 4) ระบบจัดการข้อมูลใบเสร็จ 5) ระบบรายงาน และ 6) ระบบข้อมูลอ้างอิง เพื่อเป็นระบบมาตรฐานในการปฏิบัติงาน

ทั้งนี้ เพื่อให้บุคลากรของสำนักงานบริหารทรัพย์สินฯ ได้ร่วมกันวิเคราะห์และถอดองค์ความรู้เกี่ยวกับ กระบวนการการใช้งานระบบจัดการทรัพย์สินมหาวิทยาลัยเทคโนโลยีราชมงคลล้านนา ให้ครบตามกระบวนการ และ เทคนิคในการดำเนินงาน จึงได้จัดทำโครงการจัดการองค์ความรู้ เรื่อง การใช้งานระบบจัดการทรัพย์สินมหาวิทยาลัย เทคโนโลยีราชมงคลล้านนาสำหรับผู้ใช้งานขึ้น

### 5. ความเป็นมา (ปัญหา วัตถุประสงค์ เป้าหมาย)

สำนักงานบริหารทรัพย์สินฯ มีพันธกิจหลักในการบริหารจัดการทรัพย์สินที่มีอยู่ของมหาวิทยาลัย เพื่อใช้ใน การจัดหารายได้ สร้างมูลค่าเพิ่มในทรัพย์สินและสิทธิประโยชน์ให้เกิดประโยชน์สูงสุด

การบริหารจัด<sup>้</sup>การพื้นที่และทรัพยากรของมหาวิทยาลัยเชิงพาณิชย์ และการพัฒนาพื้นที่เชิงพาณิชย์เพื่อ สร้างรายได้ให้กับมหาวิทยาลัย โดยการเปิดพื้นที่ให้เช่าในการประกอบกิจการของเอกชน ซึ่งมีการจัดเก็บข้อมูลของผู้ เช่าพื้นที่ คือ 1) การจัดการทรัพย์สิน 2) การจัดการสัญญาเช่า 3) การจัดการใบแจ้งหนี้ 4) การจัดการข้อมูลใบเสร็จ 5) รายงาน และ 6) ข้อมูลอ้างอิง จึงจัดทำระบบจัดการทรัพย์สินมหาวิทยาลัยเทคโนโลยีราชมงคลล้านนาสำหรับ ผู้ใช้งานขึ้นมา

#### 5.1 วัตถุประสงค์

5.1.1 เพื่อให้มีการดำเนินงานด้านการถ่ายทอดองค์ความรู้เรื่องระบบจัดการทรัพย์สินมหาวิทยาลัย เทคโนโลยีราชมงคลล้านนาสำหรับผู้ใช้งาน ของสำนักงานบริหารทรัพย์สินและสิทธิประโยชน์อย่างเป็นรูปธรรม

5.1.2 เพื่อส่งเสริมให้มีการถ่ายทอดความรู้และทักษะที่อยู่ในตัวบุคคลทั่วทั้งองค์กร

5.1.3 เพื่อให้สำนักงานบริหารทรัพย์สินๆ มีระบบการจัดการความรู้ที่มีประสิทธิภาพและ ประสิทธิผลสามารถใช้ประโยชน์เพื่อการพัฒนาไปสู่กระบวนการทำงานไปสู่เป้าหมายภารกิจของสำนักงานได้อย่าง ยั่งยืน

#### 5.2 เป้าหมาย

บุคลากรสำนักงานบริหารทรัพย์สินและสิทธิประโยชน์ จำนวน 6 คน

### 6 แนวทางการปฏิบัติที่ดี (วิธีการ กระบวนการ เครื่องมือการจัดการความรู้ที่ใช้)

#### 6.1 การจัดเตรียมข้อมูล

1) สำนักงานบริหารทรัพย์สินฯ จัดเตรียมข้อมูลเพื่อนำให้สำนักวิทยบริการฯ ทำเป็นฐานข้อมูลลงในระบบ

2) สำนักวิทยบริการฯ ร่วมประชุมหารือ แนะนำ สอนการปฏิบัติ การลงโปรแกรม

 สำนักวิทยบริการได้นำโปรแกรมระบบจัดการทรัพย์สินมหาวิทยาลัยเทคโนโลยีราชมงคลล้านนาสำหรับ ผู้ใช้งาน เข้าสู่ระบบ ISO

#### 6.2 การจัดทำข้อมูล

 นำข้อมูลผู้เช่าพื้นที่ทุกประเภทมาลงในโปรแกรมระบบจัดการทรัพย์สินมหาวิทยาลัยเทคโนโลยีราชมงคล ล้านนาสำหรับผู้ใช้งาน

- จัดการทรัพย์สิน

- จัดการสัญญาเช่า
- 2) จัดการใบแจ้งหนี้
- 3) จัดการข้อมูลใบเสร็จ
- 4) รายงาน
- 5) ข้อมูลอ้างอิง

#### การเข้าสู่ระบบ

้สามารถทำการเข้าสู่ระบบได้ที่<u>http://assets.rmutl.ac.th/login</u> จากนั้นทำการกรอกUsername และ Password เมื่อทำการกรอกข้อมูลเรียบร้อยแล้ว ให้ทำการคลิกที่ปุ่ม

| ADMINISTRATION                                                  |   |  |
|-----------------------------------------------------------------|---|--|
| เข้าสู่ระบบจัดการทรัพย์สิน<br>มหาวิทยาลัยเทคโนโลยีราชมงคลล้านนา |   |  |
| ออนุเซงาน<br>ออนุเซงาน กรอก Username                            |   |  |
| รศัสหาน กรอก Password                                           |   |  |
| เข้าสู่ระบบ                                                     | ר |  |
| ออกแบบและพัฒนาโดย<br>สำนักวิทยบริการและเทคโนโลยีสารสนเทศ        |   |  |
|                                                                 |   |  |

**รูปที่ 1** การเข้าสู่ระบบ

## การเข้าสู่ระบบ

เมื่อทำการ เข้าสู่ระบบได้สำเร็จหน้าจอจะแสดงหน้าหลัก (Dashboard) ของระบบ ได้แก่ ข้อมูลทรัพย์สิน, ข้อมูลรายได้เป็นต้น จากนั้นสามารถทำรายการต่างๆ ตามที่ต้องการได้

| NAVIGATION                                                               |        | หน้าหลัก                |              |                                |             |                            | _                  |                                       | <b>หน้าหลัก</b> <sup>(</sup> หน้าหลัก |
|--------------------------------------------------------------------------|--------|-------------------------|--------------|--------------------------------|-------------|----------------------------|--------------------|---------------------------------------|---------------------------------------|
| 😡 หน้าหลัก                                                               |        | ทรัพย์สินทั้งหมด        | »            | สัญญาเช่าทั้งหมด               | » B         | อดเรียกเก็บปัจุบัน         | 39                 | ยอดรายรับปัจุบัน                      | 29                                    |
| 變 จัดการกรพยสน<br>〒 จัดการสัญญาเช่า                                      | ,      | 6                       | 6            | 10                             |             | ₿582.0                     | 0                  | ₿582.                                 | 00                                    |
| 🗅 จัดการใบแจ้งหนี้                                                       |        | จำนวนกรัพย์สินทั้งหมด   |              | จำนวนสัญญาเช่าทั้งหมด          | Ð           | อตเรียกเก็บทั้งหมด: 8582.0 | 0                  | ยอดรายรับทั้งหมด: 8582.0              | 0                                     |
| 🗅 จัดการใบเสร็จรับเงิน                                                   |        | ข้อมูลใบแจ้งหนี้ล่าสุด  |              |                                |             |                            |                    |                                       | 20                                    |
| <ul> <li>ฐายงาน</li> <li>๑๐๐๐๐๐๐๐๐๐๐๐๐๐๐๐๐๐๐๐๐๐๐๐๐๐๐๐๐๐๐๐๐๐๐๐๐</li></ul> | ><br>> | วันที่                  | เลขที่สัญญา  | เลขที่ใบแจ้งหนี้               | สาขา        | สถานที่                    | ลูกค้า             | ยอดเงิน                               | สถานะ                                 |
| 88 ข้อมูลอ้างอิงระบบ                                                     |        | 8 n.n. 2564             | LS0607210003 | INV01008-2021070009            | สาขา 1      | สาขา 1 กรัพย์สินไ          |                    | 321.00                                | ຢ່າຣະແລ້ວ                             |
| 吕 ประวัติการใช้งาน                                                       | >      | 8 n.n. 2564             | LS0607210002 | INV01008-2021070010            | สามา 1      | ทรัพย์สิน 1                | ภามุพงศ์ ดวงจิต    | 261.00                                | ช่ำระแล้ว                             |
| 🙏 บัญชีของฉัน                                                            |        |                         |              |                                |             |                            |                    |                                       |                                       |
|                                                                          |        | ข้อมูลสัญญาเช่าล่าสุ    | ٥            |                                |             |                            |                    |                                       | 39                                    |
|                                                                          |        | เลขที่สัญญา ทรัพย์สิน ผ |              | ผู้เช่า                        | ค่ำเช่า หน่ | ่วย ประเภทสัญญา            | วันที่เริ่ม -      | นที่เริ่ม - สิ้มสุด รายละเอียด เอทสา: |                                       |
|                                                                          |        | d00001                  | ทรัพย์สิน 1  | test test (TN0207210001)       | 10.00 ວັນ   | รายวัน                     | 01/06/2564 - 31/12 | 1/2564 test                           | A 4                                   |
|                                                                          |        | LS0607210002            | ทรัพย์สิน 1  | ภานุพงศ์ ดวงวิต (TN0207210002) | 1,000.00 Su | รายวัน                     | 06/07/2564 - 31/07 | //2564                                | 2                                     |

**รูปที่ 2** หน้าหลัก (Dashboard)

## เมนูของระบบ

มุมมองเมนูสำหรับผู้ดูแลระบบที่ใช้ในการจัดการข้อมูลต่างๆ ของระบบ มีดังต่อไปนี้

|     | RASSET               |   |
|-----|----------------------|---|
| NAV | GATION               |   |
| Q   | หน้าหลัก             |   |
| 8   | จัดการทรัพย์สิน      | > |
| T   | จัดการสัญญาเช่า      | > |
| D   | จัดการใบแจ้งหนี้     |   |
| D   | จัดการใบเสร็จรับเงิน |   |
| (#  | รายงาน               | > |
| 0   | จัดการระบบ           | > |
| 88  | ข้อมูลอ้างอิงระบบ    | > |
| 8   | ประวัติการใช้งาน     | > |
| ĉ   | บัญชีของฉัน          |   |

**รูปที่ 3** เมนูจัดการระบบ

## ระบบจัดการทรัพย์สิน

ระบบจัดการทรัพย์สินประกอบด้วย 3 เมนูย่อย ได้แก่ข้อมูลทรัพย์สิน, ข้อมูลกลุ่มทรัพย์สิน, ข้อมูลประเภท รายรับ เป็นต้น

#### เมนูข้อมูลทรัพย์สิน

เมนูทรัพย์สินสามารถทำการเพิ่มข้อมูลทรัพย์สินแก้ไข และลบข้อมูลได้ตามที่ต้องการและสามารถ ทำการคีย์ค้นหารายการข้อมูลทรัพย์สินได้ตามที่ต้องการ

| RASSET                                                      | - chuurnoss ünnas                                                                                                    |
|-------------------------------------------------------------|----------------------------------------------------------------------------------------------------|
| NAVIGATION                                                  | ข้อมูลทรัพย์สิน จัดการกรัพย์สิน จัดมุลกรัพย์สิน จังการกรัพย์สิน จังการกรัพย์สิน                                                                   |
| 🖵 หน้าหลัก<br>😂 จัดการทรัพย์สิน 🗸                           | nswdau คลิกเพื่อทำการเพิ่ม →                                                                                                    |
| ข้อมูลทรัพย์สิน<br>กลุ่มกรัพย์สิน                           | ຈັມການີລມູສ                                                                                                    |
| ประเภทรายรับ                                                | # กลุ่มกรัพย์สิน ซึ่งกรัพย์สิน หน่วย ที่อยู่ รายละเอียด ฮาชา ค่าเช่า ท่าปรับ ฮถานะ ตัวเลือก                                                       |
| <ul> <li>อัดการสญญาเชา</li> <li>วัดการใบแจ้งหนี้</li> </ul> | 1 ກຣັພຍິສັນສຳມັກວັກຍາ ກຣັພຍິສົນ1 หລົວ 128 ກ.ກ້ວຍແກ້ວ ຕຣ້າວເທືອດ ອະເນືອດ ໂຫບ່ 50300 ສຳມັກວັກຍາ ອາຍາ 1 2,000.00 888.00 ເອດໄຟມາ 💽 ອັດກາຣ 😢 ແກ້ມ 😭 ແມ |
| 🕒 จัดการใบเสร็จรับเงิน                                      | แสดงได้งากงานการระดาร แสดงกังหมดไรายการ                                                                                                    |
| 🖲 รายงาน >                                                  | คลิกแกเข / ลิป                                                                                                    |
| 🕲 ควบคุมระบบ >                                              |                                                                                                    |
| 器 ข้อมูลอ้างอิงระบบ >                                       |                                                                                                    |
| 🛿 ประวัติการใช้งาน 🔉                                        |                                                                                                    |
| 🙏 ບັญชีของฉัน                                               |                                                                                                    |

### **รูปที่** 4 หน้าจัดการข้อมูลทรัพย์สิน

| เพิ่มทรัพย์สิน               | เพิ่มข้อมูล                   |     |
|------------------------------|-------------------------------|-----|
| เล่มแร้พย์สิน                |                               |     |
| ทรัพย์สินร้านกาแฟ            | רטר 1                         | ~   |
| มือทรัพย์สิน *               | หน่วย *                       |     |
| ร้านกาแฟA                    | ห้อง                          | ~   |
| าีอยู่                       | รายละเอียด                    |     |
| มทร.ล้านนาเชียงใหม่ ห้วยแก้ว | ทดสอบเพิ่มข้อมูล              |     |
| ก่าเช่า                      | ค่าปรับ                       |     |
| 2,500                        |                               |     |
|                              | คลิก บันทึก 💛 🗟 บันทึก 📀 ยกเล | ลิก |

**รูปที่ 5** หน้าจัดการเพิ่มข้อมูลทรัพย์สิน

### เมนูข้อมูลกลุ่มทรัพย์สิน

สามารถทำการเพิ่มกลุ่มข้อมูลทรัพย์สินตามที่ต้องการได้ โดยทำการกรอกชื่อกลุ่มทรัพย์สิน ที่อยู่ รายละเอียด ตำแหน่งละติจูด ตำแหน่งลองติจูด เมื่อทำการเพิ่มข้อมูลเรียบร้อยแล้วให้ ทำการคลิกปุ่ม **อนเท** เพื่อทำการบันทึกกลุ่มทรัพย์สิน

| ลุ่มทรั                         | ัพย์สิน                                                     |                                                      |                           |                       |                                                   | จ <b>ัดการทรัพย์สิน</b> > กลุ่มทรัพย์สิน |
|---------------------------------|-------------------------------------------------------------|------------------------------------------------------|---------------------------|-----------------------|---------------------------------------------------|------------------------------------------|
| <b>กลุ่มท</b><br>เลือกก<br>ค้นห | <b>ารัพย์สิน</b><br>าลุ่มทรัพย์สินเพื่อจัดการขั<br>หาข้อมูล | pųa                                                  |                           | ตาส์<br>กรอกข้อมูล ตา | เพิ่มกลุ่มทรัพย์สิน 🔁 บันท์ท<br>อีอกลุ่มทรัพย์สิน |                                          |
| #                               | ชื่อกลุ่มทรัพย์สิน                                          | ที่อยู่                                              | รายละเอียด                | ต่ำแหน่งละติจูด       | ต่าแหน่งลอง                                       | ที่อยู่                                  |
| 1                               | กรัพย์สิน สำนักวิทยฯ                                        | 128 ถ.ห้วยแก้ว ต.ช้างเผือก อ.เมือง จ.เชียงใหม่ 50300 | สำนักวิทยบริการและเทคโนโล | ยีสารสนเทศ 18.8018443 | 98.951                                            |                                          |
| 2                               | กรัพย์สินกลาง                                               | 128 ถ.ห้วยแก้ว ต.ช้างเผือก อ.เมือง จ.เชียงใหม่ 50300 | สนามบอล                   | 18.8018443            | 98.951                                            | รายละเอียด                               |
| 3                               | กรัพย์สินร้านกาแฟ                                           | 128 ถ.ห้วยแก้ว ต.ช้างเผือก อ.เมือง จ.เชียงใหม่ 50300 | ร้านอ้ายเจ                | 18.8018443            | 98.951                                            |                                          |
| 4                               | กรัพย์สินร้านอาหาร                                          | 128 ถ.ห้วยแก้ว ต.ช้างเผือก อ.เมือง จ.เชียงใหม่ 50300 | สุ่มไค้ก                  | 18.8018443            | 98.951                                            | ตำแหน่งละดิจุด                           |
| 4                               | 1 ถึง 4 ทั้งหมด 4 รายการ                                    |                                                      |                           | แสดงทั้ง              | ▶<br>วหมด 4 รายการ                                | dาแหน่งลองจีจูด<br>                      |

### **รูปที่** 6 หน้าเพิ่มกลุ่มทรัพย์สิน

#### เมนูประเภทรายรับ ้สามารถทำการเพิ่มแก้ไขประเภทรายรับตามที่ต้องการได้ เมื่อทำการเพิ่ม แก้ไข ข้อมูลเรียบร้อยแล้ว เพื่อทำการบันทึกประเภทรายรับ ให้ทำการคลิกปุ่ม 🖨 บันทึก ประเภทรายรับ จัดการทรัพย์สิน 🕗 ประเภท: เพิ่มประเภทรายรับ ประเภทรายรับ 🗟 ບັນກົກ เลือกประเภทรายรับเพื่อจัดการข้อมูล ประเภทรายรับ กรอกข้อมูล ตามที่ต้องการ ค้นหาข้อมูล ยละเอียด ค่าปรับขั้นต่ำ ตัวเลือก ชื่อประเภทรายรับ รายละเอียด ค่าปรับสูงสุด ค่าน้ำ 0.00 9,999.00 ค่าปรับขั้นต่ำ ค่าปรับ รายละเอียดค่าปรับ 10.00 1.000.00 🕑 ແກ້ໄປ 3 ค่าไฟฟ้า 0.00 9,999.00 ค่าปรับสูงสุด 🕑 แก้ไข สัญญาค่าเช่า สัญญาค่าเช่าทรัพย์สิน 2.00 20.00 สัญญาค่าเช่าหลักทรัพย์สิน 10.00 100.00 5 สัญญาค่าเช่าหลัก แสดง 1 ถึง 5 ทั้งหมด 5 รายการ แสดงทั้งหมด 5 รายการ

รูปที่ 7 หน้าจัดการข้อมูลประเภทรายรับ

## ระบบจัดการสัญญาเช่า

ระบบจัดการข้อมูลสัญญาผู้เช่าประกอบด้วย 2 เมนูย่อยได้แก่เมนูจัดการผู้เช่า, เมนูจัดการ สัญญาเช่าเป็นต้น

#### เมนูจัดการผู้เช่า

สามารถทำการเพิ่มข้อมูลผู้ใช้ตามที่ต้องการได้โดยทำการกรอกชื่อนามสกุล, อีเมล์, เบอร์โทรศัพท์ เอกสารแนบ1, เอกสารแนบ2, รายละเอียด, ที่อยู่ เมื่อทำการเพิ่มข้อมูลเรียบร้อยแล้วให้ ทาการคลิกปุ่ม เพื่อทำการบันทึกข้อมูลการเพิ่มผู้เช่า

🖹 ບັນทึก

| จัดการ                      | รผู้เช่า                                              |              |              |            |                  |            |                          | ຈັ <mark>ດກາຣສັญญາເช່າ</mark> > ຈັດກາຣສູ້ເช່າ |
|-----------------------------|-------------------------------------------------------|--------------|--------------|------------|------------------|------------|--------------------------|-----------------------------------------------|
| <b>จัดก</b><br>เลือก<br>คัเ | <b>ารผู้เช่า</b><br>ผู้เช่าเพื่อจัดการข้อ<br>มหาข้อมล | อมูล         |              |            |                  | เพิ่ม      | ี เพิ่มผู้เข้า<br>ข้อมล∕ | เพิ่มผู้เช่า 😫 บันทึก<br>ชื่อ นามสกุล         |
| #                           | รูปโปรไฟล์                                            | รหัสลูกค้า   | ชื่อ นามสกุล | เบอร์โทร   | อีเมล            | กรอกข้อมูล | ง ตามที่ต้องการ          | อีเมล์                                        |
| 1                           | 1                                                     | TN0207210001 | test test    | 0835652123 | test@test.com    | Lest 125   | 42 C แก้ไข               | เบอร์โทรศัพท์                                 |
| uaci                        | 2 1 ถึง 2 ทั้งหมด 2                                   | รายการ       | ingion asoca | 000002120  | pronopriority.or |            | แสดงทั้งหมด 2 รายการ     | Lonans 1                                      |
|                             |                                                       |              |              |            | เลือกแก้ไ        | งข้อมูล    |                          | Choose File No file chosen<br>รายละเอียด      |
|                             |                                                       |              |              |            |                  |            |                          | ňeį                                           |

**รูปที่ 8** หน้าจัดการผู้เช่า

| ĩинт | ข้อมูล          |              |                 |            |                         |            |                  | ชื่อ นามสกุล           |
|------|-----------------|--------------|-----------------|------------|-------------------------|------------|------------------|------------------------|
|      | รูปโปรไฟล์      | รหัสลูกค้า   | ชื่อ นามสกุล    | เบอร์ไทร   | อีเมล                   | ที่อยู่    | ตัวเลือก         | test test<br>อีเมล์    |
|      | E.              | TN0207210001 | test test       | 191        | test@test.com           | test 12345 | @ แก้ไข          | test@test.com          |
|      | 1               | TN0207210002 | ภานุพงศ์ ดวงจิด | 0835652123 | phanuphong.du@gmail.com |            | @ unilo          | เบอร์โทรศัพท์<br>191   |
| 01   | ถึง 2 ทั้งหมด 2 | รายการ       |                 |            |                         | uaco       | กั้งหมด 2 รายการ | Choose File No fiLosen |
|      |                 |              |                 |            |                         |            |                  | รายละเอียด<br>555+     |

### ระบบจัดการสัญญาเช่า

สามารถทำการเพิ่มข้อมูลสัญญาเช่าตามที่ต้องการได้โดยทำการเลือกกลุ่มทรัพย์สิน ,กลุ่มผู้เช่า, ประเภท สัญญาเช่า, และกรอกข้อมูลค่าเช่า, วันที่เริ่ม–สิ้นสุดเช่า, รายละเอียดอื่นๆ, เอกสารแนบ 1-3 เมื่อทำการเพิ่ม ข้อมูลเรียบร้อยแล้วให้ทำการคลิกปุ่ม

| จัดการ               | สัญญาเช่า                              |             |                                |          |       |          |                               |      | จัดการสัญญาเช่า 🖂 ส่        | จัดการสัญญาเช่า |
|----------------------|----------------------------------------|-------------|--------------------------------|----------|-------|----------|-------------------------------|------|-----------------------------|-----------------|
| <b>สัญเ</b><br>เลือก | <b>บาเช่า</b><br>สัญญาเช่าเพื่อจัดการเ | ข้อมูล      |                                |          |       | +        | บันทึกสัญญาเช่า 🕒 เพิ่มสัญญาแ | 'n   | เพิ่มสัญญาเช่า<br>กรัพย์สิน | 🖹 ບັນກົກ        |
| ค้น                  | ค้นหาข้อมูล                            |             |                                |          |       |          | ເໜື່ອ ຍ້ວຍລ /                 |      | เลือก                       | ~               |
| #                    | เลขที่สัญญา                            | กรัพย์สิน   | ผู้เช่า                        | ค่าเช่า  | ни́зв | ก        | รอกข้อมูล ตามที่ต้อ           | งการ | ผู้เช่า<br>เลือก            | ~               |
| 1                    | LS0707210007                           | ร้านอ้ายเจ  | ภานุพงศ์ ดวงจิต (TN0207210002) | 2,000.00 | เดือน |          | -                             |      | ประเภทสัญญา                 | ~               |
| 2                    | LS0607210006                           | ทรัพย์สิน 3 | ภานุพงศ์ ดวงจิต (TN0207210002) | 3,000.00 | เดือน | รายเดือน | 03/07/2564 - 03/07/2565       | 3    | ค่าเช่า                     |                 |
| 3                    | LS0607210005                           | ทรัพย์สิน 1 | ภานุพงศ์ ดวงจิต (TN0207210002) | 1,000.00 | เดือน | รายเดือน | 06/07/2564 - 31/07/2564       | -    | วันที่เริ่ม                 |                 |
| 4                    | LS0607210004                           | กรัพย์สิน 1 | ภานุพงศ์ ดวงจิต (TN0207210002) | 100.00   | žu    | รายวัน   | 06/07/2564 - 31/07/2564       | -    | วันที่สิ้นสุด               |                 |
| 5                    | LS0607210003                           | ทรัพย์สิน 1 | ภานุพงศ์ ดวงจิต (TN0207210002) | 1,000.00 | เดือน | รายเดือน | 06/07/2564 - 07/07/2564       | -    | รายละเอียด                  |                 |
| 6                    | LS0607210002                           | ทรัพย์สิน 1 | ภานุพงศ์ ดวงจิต (TN0207210002) | 1,000.00 | Ĵυ    | รายวัน   | 06/07/2564 - 31/07/2564       |      |                             |                 |
| 7                    | d00001                                 | ทรัพย์สิน 1 | test test (TN0207210001)       | 10.00    | Ĵυ    | รายวัน   | 01/06/2564 - 31/12/2564       | te   | เอกสาร 1                    | 17              |
| 4                    |                                        |             |                                |          |       |          |                               | •    | Choose File No file chosen  |                 |

**รูปที่ 10** หน้าจัดการสัญญาเช่า

| จัดการสัญญาเช่า                         |                                           | <b>จัดการสัญญาเช่า</b> > บันทึกสัญญาเช่ |                               |  |  |  |
|-----------------------------------------|-------------------------------------------|-----------------------------------------|-------------------------------|--|--|--|
| บันทึกสัญญาเช่า<br>กรัพย์สิน<br>เอ็อก V | เพมขอมูล/<br>กรอกข้อมูล ตามที่ต้องการ<br> |                                         | ชิ มันท์ก<br>วันที่ออกสัญญา   |  |  |  |
| អ៊ូខមុល្មាព                             | dาแหน่ง                                   |                                         | ผู้เช่า<br>เลือก 🗸            |  |  |  |
| จดทะเบียน ณ                             | ที่อยู่ผู้เช่า                            |                                         |                               |  |  |  |
| ผู้ลงนาม                                | วันที่ลงนาม                               |                                         | มอบอำนาจ                      |  |  |  |
| ที่อยู่ผู้รับมอบสำนาจ                   |                                           |                                         | เลขที่บัตรปปช ผู้รับมอบซ่านาจ |  |  |  |
| ค่าเช่า                                 | วันที่เริ่ม                               |                                         | วันที่สืบสุด                  |  |  |  |
| ประเภทสัญญา                             | รายละเอียดอื่นๆ                           |                                         |                               |  |  |  |
| lőən 🗸                                  |                                           |                                         |                               |  |  |  |

รูปที่ 11 หน้าจัดการบันทึกสัญญาเช่า

ระบบจัดการใบแจ้งหนึ้

ระบบจัดการใบแจ้งหนี้ สามารถทำการเพิ่มใบแจ้งหนี้, ตรวจสอบการแจ้งหนี้, พิมพ์ใบแจ้งหนี้, สถานะใบ แจ้งหนี้, การค้นหาข้อมูลใบแจ้งหนี้ โดยพิมพ์คีย์ค้นหาข้อมูลใบแจ้งหนี้หรือสามารถค้นหาจากวันที่ออกใบแจ้งหนี้ได้

| ข้อ | ວມູລໃບ                    | แจ้งหนี้                                     |         |                     |              | 94 D      | a<br>a<br>d |           | จ <b>ัดการใบแจ้งหนึ่</b> > ข้อมูลใบแจ้งหนึ่ |  |  |  |
|-----|---------------------------|----------------------------------------------|---------|---------------------|--------------|-----------|-------------|-----------|---------------------------------------------|--|--|--|
|     | <b>ข้อมูลใ</b><br>เลือกใบ | <b>ใบแจ้งหนี้</b><br>แเจ้งหนี้สินเพื่อจัดกาะ | รข้อมูล |                     |              | ข้อมูลไบแ | จ้งหนิ      |           | 🕀 เพิ่มในแจ้งหนึ่                           |  |  |  |
|     |                           |                                              | -       |                     |              |           |             |           | วันที่ออกใบแจ้งหนึ่ สถานะทั้งหมด 💙          |  |  |  |
|     | #                         | วันที่                                       | สาขา    | เลขที่เอกสาร        | เลขที่สัญญา  | ราคา      | สถานที่     | สถานะ     | ตัวเลือก                                    |  |  |  |
|     | 1                         | 8 ก.ค. 2564                                  | สาขา 1  | INV01008-2021070009 | LS0607210003 | 321.00    | ทรัพย์สิน 1 | ช่าระแล้: | 🖬 รับซ่าระ 🔍 ตรวงสอบ 🛛 🗙 ยกเล็ก             |  |  |  |
|     | 2                         | 8 ก.ค. 2564                                  | สาขา 1  | INV01008-2021070010 | LS0607210002 | 261.00    | ทรัพย์สิน 1 | ชำระแล้:  | 🖬 รับช่าระ 🔍 ตรวจชอบ 🛛 🗙 ยาแล็ก             |  |  |  |
|     | แสดง 1                    | ถึง 2 ทั้งหมด 2 รายเ                         | การ     |                     |              |           |             |           | แสดงทั้งหมด 2 รายการ                        |  |  |  |

## **รูปที่ 12** หน้าจัดการใบแจ้งหนี้

เมนูข้อมูลใบแจ้งหนึ่

เมนูข้อมูลใบแจ้งหนี้สามารถทำการเลือกเพิ่มใบแจ้งหนี้ตามที่ต้องการโดยกรอกข้อมูลวันที่ออกใบแจ้งหนี้ หรือ เลือกตามเลขที่สัญญาจากนั้นคลิก ั้ เอา ก็จะสามารถแสดงรายการสัญญาเช่าได้แล้วกด อับบาด

| ເພັ່ມໃນ | มแจ้งหนี้                |               |           |                       |                  | _             | เลือกข้อบออากาับที่   |      | × ປັດ 🛛 ອີ ບັນກົກ |
|---------|--------------------------|---------------|-----------|-----------------------|------------------|---------------|-----------------------|------|-------------------|
| ข้อมูล  | าใบแจ้งหนี้              |               |           |                       |                  | 2             | ទាបារប្បស្នូតហាររារសា |      |                   |
|         |                          |               | 1.4       | วันที่ออกใบแจ้งหนึ่   |                  | с             |                       |      | ราคารวม           |
| ⊢       | สญญาเชา                  | คาเรยกเกบอน ๆ |           | วันที่ออกใบแจ้งหนึ่ — |                  | ผู้เช่า       |                       |      | 0                 |
|         |                          | ค้นหาย        | วัยมูล    | เลขที่สัญญาเช่า       |                  | ที่อยู่       |                       |      |                   |
| #       | เลขที่สัญญา              | สถานที่       | ตัวเลือก  | สถานที่               |                  |               | 11                    |      |                   |
| Ŧ-      |                          |               |           |                       |                  | เบอร์โทรศัพท์ |                       |      |                   |
|         | d00001                   | ทรัพย์สิน 1   | 🗸 เลือก   |                       | 11               | เบอร์โทรศัพท  | ñ                     |      |                   |
| 2       | LS0607210002             | ทรัพย์สิน 1   | 🗸 เอือก   | #                     | รายการ           |               |                       | ราคา | au                |
| з       | LS0607210003             | ทรัพย์สิน 1   | 🗸 เลือก   |                       |                  |               | กรุณาเลือกสัญญาเช่า   |      |                   |
| 4       | LS0607210004             | ทรัพย์สิน 1   | 🗸 เลือก   | $\sim$                |                  |               |                       |      |                   |
| 5       | LS0607210005             | ทรัพย์สิน 1   | v iãon    | ่อกข้อมูลใบเ          | แจ้งหนี้จากเลขห์ | ี่สัญญา       |                       |      |                   |
| ແທດຈາ   | 1 ถึง 5 ทั้งหมด 6 รายการ |               | 1 2 ถัดไเ |                       |                  |               |                       |      |                   |

รูปที่ 13 หน้าจัดการข้อมูลใบแจ้งหนึ้

| # | รายการ           | ราคา | au |
|---|------------------|------|----|
| 1 | สัญญาค่าเช่าหลัก | 100  | ×  |
| 2 | สัญญาค่าเช่า     | 20   | ×  |
| З | ค่าปรับ          | 101  | ×  |
|   | + เพียรายการ     |      |    |

**รูปที่ 1**4 หน้าจัดการรายการข้อมูลใบแจ้งหนี้

| ชื่อถูกค้า<br>ที่อยู่ : - | <b>ใบแจ้งหนี้</b><br>สาขา 1<br>โทรศัพท์ : โทรสาร :<br>า: ภานุขะศ์ ตวงจิต  |              | ใบแจ้งหนี้ (ไเ<br>เล่มที่ : 1<br>เลชที่ : -<br>วันที่ : 1 มกราค                                                     | nvoice)<br>ພ 2513  |
|---------------------------|---------------------------------------------------------------------------|--------------|----------------------------------------------------------------------------------------------------|--------------------|
| ลำดับ                     | รายการ                                                                    | จำนวน        | ราคาต่อหน่วย                                                                                                    | จำนวนเงิน          |
| 1                         | สัญญาค่าเข่าหลัก                                                          | 1            | 100.00                                                                                                    | 100.00             |
| 2                         | สัญญาค่าเข่า                                                              | 1            | 20.00                                                                                                    | 20.00              |
| 3                         | ค่าปรับ                                                                   | 1            | 101.00                                                                                                    | 101.00             |
| 4                         | ค่าไฟฟ้า                                                                  | 1            | 50.00                                                                                                    | 50.00              |
| 5                         | ค่าน้ำ                                                                    | 1            | 50.00                                                                                                    | 50.00              |
|                           | จำนว                                                                      | วนเงิน (บาท) | -                                                                                                    |                    |
| Ś                         | ำนวนเงินตัวอักษร                                                          |              |                                                                                                    |                    |
| ออกโคย                    | : สาหา 1                                                                  |              |                                                                                                    |                    |
| ชื่ออูกค้า<br>พี่อยู่ : - | <b>ใบแจ้งหนี้</b><br>สาขา 1<br>โทรศัทท์ : ไทรสาร :<br>h : ภาบุทงศ์ ดวงจิต |              | (สูรับเงิน)<br>วันที่: 1 ลิตาคม 2:<br><b>ใบแจ้งหนี้ (</b> h<br>(สำเนา)<br>แลมที่: 1<br>แลซที่: -<br>วันที่: 1 มกราค | nvoice)<br>11 2513 |
| ลำดับ                     | รายการ                                                                    | จำนวน        | ราคาต่อหน่วย                                                                                                    | จำนวนเงิน          |
| 1                         | สัญญาค่าเขาหลัก                                                           | 1            | 100.00                                                                                                    | 100.00             |
| 2                         | สัญญาค่าเข่า                                                              | 1            | 20.00                                                                                                    | 20.00              |
| 3                         | คาปรับ                                                                    | 1            | 101.00                                                                                                    | 101.00             |
| 4                         | ค่าไฟฟ้า                                                                  | 1            | 50.00                                                                                                    | 50.00              |
| 5                         | คาน้ำ                                                                     | 1            | 50.00                                                                                                    | 50.00              |
|                           | จำนา                                                                      | วนเงิน (บาท) | -                                                                                                    |                    |
| 4                         | ำนวนเงินตัวอักษร                                                          |              |                                                                                                    |                    |
| อดโคย                     | : anen 1                                                                  |              | ( <mark>ผู้วับเงิน )</mark><br>วันที่ : 1 สิงหาคม 2                                                                 | 564                |

**รูปที่ 15** รูปแบบใบแจ้งหนี้

## ระบบจัดการข้อมูลใบเสร็จ

สามารถทำพิมพ์ข้อมูลใบเสร็จตามที่ต้องการได้ และสามารถค้นหาข้อมูลใบเสร็จได้จาก ช่องค้นหาโดยการใช้ คีย์ค้นหา และวันที่ออกใบแจ้งหนี้ ได้ เป็นต้น

| อมูลใ | <b>บแจ้งหนี้</b><br>แจ้งหนี้สินเพื่ออัตการ | ชื่อมูล |                     |              | เลือกพิมพ์ข้อ     | บมูลใบเส  | เร็จ            |                         |
|-------|--------------------------------------------|---------|---------------------|--------------|-------------------|-----------|-----------------|-------------------------|
|       |                                            |         |                     |              | Řu                | กข้อมูล   | บมากธอังอั      | แจ้งหนึ่ สถานะทั้งหมด 🔨 |
| #     | วันที                                      | สาขา    | เลขที่เอกสาร        | ເລຍກີ່ໃນແຈ້ຈ | เนื้ ราค          | า ประเภท  | สถาน:           | ตัวเลือก                |
| 1     | 13 n.n. 2564                               | สาขา 1  | RCV01008-2021070001 | INV01008-    | 2021070009 321.00 | ) เงินสด  | ยอดซ่าระถูกต้อง | A wuw × unian           |
| 2     | 13 n.n. 2564                               | สาขา 1  | RCV01008-2021070021 | INV01008-    | 2021070010 261.00 | 0 เงินโอน | ยอดช่าระถูกต้อง | 🖨 พิมพ์ 🛛 🗙 ยกเล็ก      |
| 1001  | ถึง 2 ทั้งหมด 2 รายท                       | 15      |                     |              |                   |           |                 | แสดงทั้งหมด 2 รายท      |

**รูปที่ 16** จัดการข้อมูลใบเสร็จ

|        | ใบเสร็จรับเงิน<br>สาขา 1<br>โทรศัพท์ : โทรสาร :                              | ใบเสร็จรับเงิน (Recipt)<br>เล่มที่ : 1<br>เลซที่ : RCV01008-202107000<br>วันที่ : 13 กรกฎาคม 2564 |                                                                                       |              |  |  |  |  |
|--------|------------------------------------------------------------------------------|---------------------------------------------------------------------------------------------------|---------------------------------------------------------------------------------------|--------------|--|--|--|--|
| Nog: - | 1.5 ระเวริมงรณ พ.รรรณ                                                        |                                                                                                   |                                                                                       |              |  |  |  |  |
| ล่ำดับ | รายการ                                                                       | ຈຳນວນ                                                                                             | ราคาต่อหน่วย                                                                          | ຈຳນວນເຈີນ    |  |  |  |  |
| 1      | สัญญาค่าเข้าหลัก                                                             | 1                                                                                                 | 100.00                                                                                | 100.00       |  |  |  |  |
| 2      | สัญญาค่าเข่า                                                                 | 1                                                                                                 | 20.00                                                                                 | 20.00        |  |  |  |  |
| 3      | ค่าปรับ                                                                      | 1                                                                                                 | 101.00                                                                                | 101.00       |  |  |  |  |
| 4      | ค่าไฟฟ้า                                                                     | 1                                                                                                 | 50.00                                                                                 | 50.00        |  |  |  |  |
| 5      | ค่าน้ำ                                                                       | 1                                                                                                 | 50.00                                                                                 | 50.00        |  |  |  |  |
|        | จำนว                                                                         | วนเงิน (บาท)                                                                                      | 321.00                                                                                |              |  |  |  |  |
| 4      | <b>รำนวนเงินตัวอักษร</b> สามร้อยยี่สิบเอ็ดบาทถ้วน                            |                                                                                                   |                                                                                       |              |  |  |  |  |
| dagna. | <b>ใบเสร็จรับเงิน</b><br>สาขา 1<br>ไทรศักท์ : โทรสาร :<br>ร. ภาบูลเหลีดวงจิต |                                                                                                   | ใบเสร็จรับเงิน (<br>(สำเนา)<br>เล่มที่ : 1<br>เลขที่ : RCV01008<br>วันที่ : 13 กรกฎาค | (Recipt)<br> |  |  |  |  |
| ลำดับ  | รายการ                                                                       | ຈຳນວນ                                                                                             | ราคาต่อหน่วย                                                                          | ຈຳນວນເຈີນ    |  |  |  |  |
| 1      | สัญญาค่าเข้าหลัก                                                             | 1                                                                                                 | 100.00                                                                                | 100.00       |  |  |  |  |
| 2      | สัญญาค่าเข่า                                                                 | 1                                                                                                 | 20.00                                                                                 | 20.00        |  |  |  |  |
| 3      | ค่าปรับ                                                                      | 1                                                                                                 | 101.00                                                                                | 101.00       |  |  |  |  |
| 4      | ค่าให้พ้า                                                                    | 1                                                                                                 | 50.00                                                                                 | 50.00        |  |  |  |  |
| 5      | ค่าน้ำ                                                                       | 1                                                                                                 | 50.00                                                                                 | 50.00        |  |  |  |  |
|        | จำนา                                                                         | วนเงิน (บาท)                                                                                      | 321.00                                                                                |              |  |  |  |  |
| ŝ      | <b>ง่านวนเงินด้วอักษร</b> สามร้อยชี่สิบเอ็ดบาทถ้วน                           |                                                                                                   |                                                                                       |              |  |  |  |  |
| เอกโคย | : arwn 1                                                                     |                                                                                                   | ( ผู้รับเงิน )<br>วันที่ : 29 กรกภาคม 256                                             | 4            |  |  |  |  |

**รูปที่ 17** รูปแบบใบเสร็จรับเงิน

#### ระบบรายงาน

ระบบรายงาน ประกอบด้วย 5 เมนูย่อย ได้แก่ รายงานสัญญาเช่า, รายงานใบแจ้งหนี้, รายงานใบเสร็จรับเงิน, รายงานทรัพย์สิน, รายงานผู้เช่าซึ่งระบบรายงานทั้งหมดสามารถทำการ Export Excel ออกมาเพื่อ ทำการเช็ครายการต่างๆ ได้ เป็นต้น

### รายงานสัญญาเช่า

| งาน  | สัญญาเช่า        |                 |                                    |               |             |          | รายง                    | <b>าน</b> > รายงานสัญญ |
|------|------------------|-----------------|------------------------------------|---------------|-------------|----------|-------------------------|------------------------|
| เยงา | นสัญญาเช่า คุ้ปู | หาสัญญาเช่า     | าได้โดยใช้คีย์ค้นหา เช่น เลข       | ที่สัญญา, ผู้ | ้เช่า เเ็   | ป็นต้น   |                         | 🛓 ล่งออกข้อมูล         |
| ค้นห | าข้อมูล          |                 |                                    | 1             |             |          |                         |                        |
| #    | เลขที่สัญญา      | ทรัพย์สิน       | ผู้เช่า                            | ค่าเช่า       | หน่วย       | คลิก     | แพื่อExport             | รายละเอียด             |
| 1    | LS2707210010     | ร้านอาหารป่าป่า | นางขวัญตา วรรณรัตน์ (TN2307210003) | 1,000.00      | 3u          | รายวัน   | 27/07/2564 - 31/07/2564 |                        |
| 2    | L52707210009     | ร้านอาหารป่าป่า | ภานุพงศ์ ดวงจีต (TN0207210002)     | 1,000.00      | วัน         | รายวัน   | 27/07/2564 - 31/07/2564 |                        |
| 3    | L52707210008     | ทรัพย์สิน 1     | ภานุพงศ์ ดวงจิต (TN0207210002)     | 1,000.00      | ču          | รายวัน   | 27/07/2564 - 31/07/2564 |                        |
| 4    | LS0707210007     | ร้านอ้ายเจ      | ภานุพงศ์ ดวงจิต (TN0207210002)     | 2,000.00      | เดือน       | รายเดือน | 02/07/2564 - 02/08/2564 | 2                      |
| 5    | LS0607210006     | ทรัพย์สิน 3     | ภานุพงศ์ ดวงจิต (TN0207210002)     | 3,000.00      | เดือน       | รายเดือน | 03/07/2564 - 03/07/2565 | 3                      |
| 6    | LS0607210005     | ทรัพย์สิน 1     | ภานุพงศ์ ดวงจิต (TN0207210002)     | 1,000.00      | เดือน       | รายเดือน | 06/07/2564 - 31/07/2564 | -                      |
| 7    | LS0607210004     | ทรัพย์สิน 1     | ภานุพงศ์ ดวงจิต (TN0207210002)     | 100.00        | Зu          | รายวัน   | 06/07/2564 - 31/07/2564 | -                      |
| 8    | LS0607210003     | ทรัพย์สิน 1     | ภานุพงศ์ ดวงจิต (TN0207210002)     | 1,000.00      | เดือน       | รายเดือน | 06/07/2564 - 07/07/2564 | -                      |
| 9    | LS0607210002     | ทรัพย์สิน 1     | ภานุพงศ์ ดวงจิต (TN0207210002)     | 1,000.00      | วัน         | รายวัน   | 06/07/2564 - 31/07/2564 |                        |
| 10   | d00001           | ทรัพย์สิน 1     | test test (TN0207210001)           | 10.00         | <i>э</i> ́и | รายวัน   | 01/06/2564 - 31/12/2564 | test                   |

## **รูปที่ 18** รายงานสัญญาเช่า

| ₽      | ج        | <b>)</b> - | - <del>-</del> |                 |                  |                |             | ราย       | หานสัญญ         | 202ר/אור | 1-07-29_0  | 9_01_5         | 0.xlsx - Excel                  | -                     |                  |             | 0      | -           |         | t       | Ŧ                  | -                  |
|--------|----------|------------|----------------|-----------------|------------------|----------------|-------------|-----------|-----------------|----------|------------|----------------|---------------------------------|-----------------------|------------------|-------------|--------|-------------|---------|---------|--------------------|--------------------|
| File   |          | Home       | Insert         | Page Layout     | Formul           | as Data        | Review      | View      | Acrob           | at       | ♀ Tell m   | e what         | t you want to do                |                       | <u> </u>         | _           |        |             | F       | latchap | orn Soi            | kabkaew            |
|        | ж<br>№ - | TH Sa      | rabun New      | • 12 • A A      | <b>,</b> •   ≡ ₌ | = **           | 🔐 Wrap      | Text      | G               | eneral   |            | Ŧ              | ≠                               |                       | <b>P</b>         | •           | *      |             | AutoSi  | , mr    | A<br>Z             | 2                  |
| Paste  | *        | в          | <u>u</u> -     | 🗄 • 💍 • 🗛       | • = =            |                | 🗄 Merg      | e & Cente | r • \$          | \$ - %   | • <u>*</u> | 00. 0<br>0.€ 0 | Conditional For<br>Formatting - | ormat as<br>Table + 3 | Cell<br>Styles * | Insert<br>* | Delete | Format<br>• | Clear • |         | Sort &<br>Filter ∗ | Find &<br>Select • |
| Clipbo | ard      | Ga .       | For            | nt              | ra               | Alig           | nment       |           | F <sub>24</sub> | Nu       | mber       | Es.            | Sty                             | yles                  |                  |             | Cells  |             |         | Editir  | ng                 |                    |
|        |          | _          |                | < f 01          | loclocc          |                |             |           |                 |          |            |                |                                 |                       |                  |             |        |             |         |         |                    |                    |
| H13    |          | · ·        |                | Jx 01           | /06/2564         |                |             |           |                 |          |            |                |                                 |                       |                  |             |        |             |         |         |                    |                    |
|        | Α        |            | в              | с               |                  |                | D           |           | E               |          | F          |                | G                               |                       | н                |             | 1      |             |         | J       |                    |                    |
|        |          |            |                |                 |                  |                |             |           | รายง            | งานสั    | ัญญาเร     | ข่า            |                                 |                       |                  |             |        |             |         |         |                    |                    |
| 2      |          |            |                |                 |                  |                |             |           |                 |          |            |                |                                 |                       |                  |             |        |             |         |         |                    |                    |
| 3      | #        | เลขที่สัต  | บญา            | ทรัพย์สิน       |                  | ผ้เช่า         |             |           |                 | ค่าเช่า  | หน่วย      |                | ประเภทสัญญา                     | ว้                    | ันที่เริ่ม       | ส์          | แสด    | รายละ       | เอียด   |         |                    |                    |
| 4      | 1        | LS2707     | 210010         | ร้านอาหารป้าป้า |                  | นางขวัญตา วร   | รณรัตน์ (TN | 2307210   | 1,0             | 00.00    | วัน        |                | รายวัน                          | 27/                   | 07/2564          | 31/0        | 7/2564 |             |         |         |                    |                    |
| 5      | 2        | LS2707     | 210009         | ร้านอาหารป่าป่า |                  | ภานุพงศ์ ดวงจิ | ด (TN02072  | 210002)   | 1,0             | 00.00    | วัน        |                | รายวัน                          | 27/                   | 07/2564          | 31/0        | 7/2564 |             |         |         |                    |                    |
| 6      | 3        | LS2707     | 210008         | ทรัพย์สิน 1     |                  | ภานุพงศ์ ดวงจิ | ด (TN02072  | 210002)   | 1,0             | 00.00    | วัน        |                | รายวัน                          | 27/                   | 07/2564          | 31/0        | 7/2564 |             |         |         |                    |                    |
| 7      | 4        | LS0707     | 210007         | ร้านอ้ายเจ      |                  | ภานุพงศ์ ดวงจิ | ด (TN02072  | 210002)   | 2,0             | 00.00    | เดือน      |                | รายเดือน                        | 02/                   | 07/2564          | 02/0        | 8/2564 | 2           |         |         |                    |                    |
| 8      | 5        | LS0607     | 210006         | ทรัพย์สิน 3     |                  | ภานุพงศ์ ดวงจิ | ด (TN02072  | 210002)   | 3,0             | 00.00    | เดือน      |                | รายเดือน                        | 03/                   | 07/2564          | 03/0        | 7/2565 | 3           |         |         |                    |                    |
| 9      | 6        | LS0607     | 210005         | ทรัพย์สิน 1     |                  | ภานุพงศ์ ดวงจิ | ด (TN02072  | 210002)   | 1,0             | 00.00    | เดือน      |                | รายเดือน                        | 06/                   | 07/2564          | 31/0        | 7/2564 | -           |         |         |                    |                    |
| 10     | 7        | LS0607     | 210004         | ทรัพย์สิน 1     |                  | ภานุพงศ์ ดวงจิ | ด (TN02072  | 210002)   |                 | 100      | วัน        |                | รายวัน                          | 06/                   | 07/2564          | 31/0        | 7/2564 | -           |         |         |                    |                    |
| 11     | 8        | LS0607     | 210003         | ทรัพย์สิน 1     |                  | ภานุพงศ์ ดวงจิ | ด (TN02072  | 210002)   | 1,0             | 00.00    | เดือน      |                | รายเดือน                        | 06/                   | 07/2564          | 07/0        | 7/2564 | -           |         |         |                    |                    |
| 12     | 9        | LS0607     | 210002         | ทรัพย์สิน 1     |                  | ภานุพงศ์ ดวงจิ | ด (TN02072  | 210002)   | 1,0             | 00.00    | วัน        |                | รายวัน                          | 06/                   | 07/2564          | 31/0        | 7/2564 |             |         |         |                    |                    |
| 13     | 10       | d00001     |                | ุทรัพย์สัน 1    |                  | test test (TNC | 207210001   | )         |                 | 10       | วัน        |                | รายวัน                          | 01/                   | 06/2564          | 31/1        | 2/2564 | test        |         |         |                    |                    |

ร**ูปที่ 19** Export Excel รายงานสัญญาเช่า

# รายงานใบแจ้งหนี้

| ายงานใ   | บแจ้งหนี้              |                     |                        |              |                  | รายงาน > รายงานใบแจ้งหนึ่ |
|----------|------------------------|---------------------|------------------------|--------------|------------------|---------------------------|
| รายงาเ   | เป็นแจ้งหนี้           | เลือกใช             | บแจ้งหนี้ที่ต้องการได้ |              | คลิกเพื่อ Export | <b>≜</b> Export           |
| คับหาย   | Joya                   | วันที่ออกใบแจ้งหนึ่ | สถาบะทั้งหมด 🗸         |              |                  |                           |
| #        | วันที่                 | สาขา                | เลขที่เอกสาร           | เลขที่สัญญา  | ราคา ฮอ          | านที่ สถานะ               |
| 1        | 8 n.n. 2564            | สาขา 1              | INV01008-2021070009    | LS0607210003 | 321.00 nš        | พย์สิน 1 ชำระแล้ว         |
| 2        | 8 n.n. 2564            | สาขา 1              | INV01008-2021070010    | LS0607210002 | 261.00 nš        | wຍົສິນ 1 ຢຳຣະແລ້ວ         |
| แสดง 1 เ | ถึง 2 ทั้งหมด 2 รายการ | 5                   |                        |              |                  | แสดงทั้งหมด 2 รายการ      |
|          |                        |                     |                        |              |                  |                           |

# **รูปที่ 20** รายงานใบแจ้งหนี้

| I  |        | <b>ب</b> ہے۔ |            |               |             | รายงาหนึ่งแจ้งหนึ่กull (1).xlsx - Excel |        |                    |        |                |          |               |                      |            |         |        |        |        |                                    |
|----|--------|--------------|------------|---------------|-------------|-----------------------------------------|--------|--------------------|--------|----------------|----------|---------------|----------------------|------------|---------|--------|--------|--------|------------------------------------|
|    | File   | Home         | Insert     | Page Layout F | ormulas [   | Data R                                  | Review | View               | Acro   | obat           |          |               | at you want          | to do      |         |        |        |        | Rate                               |
| Pa | te ₹   | Calibr       | <u>U</u> + | • 11 • A A A  |             | &⁄                                      | 🚰 Wrap | Text<br>e & Center | •      | Genera<br>\$ - | l<br>% * | •.0<br>.00 0• | Conditio<br>Formatti | nal Format | as Cell | Insert | Delete | Format | ∑ AutoSum<br>↓ Fill +<br>ℓ Clear + |
| CI | pboard | F3           | Fo         | nt ra         |             | Alignm                                  | ent    |                    | G.     |                | Number   |               | ŝ                    | Styles     | ,       |        | Cells  |        | E                                  |
| E  | 26     | -            | ×          | $\sqrt{-f_X}$ |             |                                         |        |                    |        |                |          |               |                      |            |         |        |        |        |                                    |
| 4  | А      |              | в          | с             |             | D                                       |        |                    |        |                | E        |               |                      | F          |         | 0      | 3      |        | н                                  |
| 1  |        |              |            |               |             |                                         |        | รายงา              | นใบ    | แจ้ง           | หนี้     |               |                      |            |         |        |        |        |                                    |
| 2  |        |              |            |               |             |                                         |        |                    |        |                |          |               |                      |            |         |        |        |        |                                    |
| 3  | #      | วันที่       |            | สาขา          | เลขที่เอกสา | 5                                       |        | U                  | ลขที่ส | สัญญา          |          |               |                      |            | ราคา    | สถา    | นที    | 1      | สถานะ                              |
| 4  | 1      | 8 ก.ค. 2     | 564        | สาขา 1        | INV01008-2  | 02107000                                | )9     | L                  | .S060  | 072100         | 03       |               |                      |            | 321     | ทรัพย่ | สิน 1  | 1      | ว่าระแล้ว                          |
| 5  | 2      | 8 n.n. 2     | 564        | สาขา 1        | INV01008-2  | 02107001                                | 10     | L                  | .S060  | 072100         | 02       |               |                      |            | 261     | ทรัพย่ | สิน 1  | 1      | ร่าระแล้ว                          |

## ร**ูปที่ 21** Export Excel รายงานใบแจ้งหนี้

| oviu                               | ับเสร็จรับเงิน                                            |                       |                                         |                     |               |        | <b>รายงาน</b> > รายงานใบเสร็จรั |
|------------------------------------|-----------------------------------------------------------|-----------------------|-----------------------------------------|---------------------|---------------|--------|---------------------------------|
| <b>ข้อมูลใ</b><br>เลือกใบ<br>ค้นหา | <b>บแจ้งหนี้</b><br>เจ้งหนี้สินเพื่อจัดการข้อมู<br>ข้อมูล | a<br>วันที่ออกใบแจ้งเ | เลือกใบเสร็จรับเงินที่<br>๗ ๓๓๚ฑิงหมด 🗸 | ต้องการได้          | คลิกเพื่อ Exp | ort    | ± Export                        |
| #                                  | วันที                                                     | สาขา                  | เลขทีเอกสาร                             | เลขที่ใบแจ้งหนี้    | ราคา          | ประเภท | สถานะ                           |
|                                    |                                                           |                       | PCV01008-2021070001                     | INV01008-2021070009 | 321.00        | เงินสด | ยอดชำระถูกต้อง                  |
| 1                                  | 13 n.n. 2564                                              | สาขา I                | 100000 20210/0001                       |                     |               |        |                                 |

**รูปที่ 22** รายงานใบเสร็จรับเงิน

|    | 8       | <b>ნ</b> • ∂    |            |                  |           |           |        |                       |                |               | ~                   |                        |               |                  |             |        |        |                           |
|----|---------|-----------------|------------|------------------|-----------|-----------|--------|-----------------------|----------------|---------------|---------------------|------------------------|---------------|------------------|-------------|--------|--------|---------------------------|
|    | File    | Home            | Insert     | Page Layout      | Formulas  | Data      | Review | View                  | Acrobat        | ₽ Tel         | l me wha            | t you want t           | o do (FS)     |                  |             |        |        | Ratc                      |
| Pi | aste    | Calibr          | <u>U</u> + | • 11 • A A       |           |           | F Wrap | o Text<br>ge & Center | Gen            | eral<br>• % * | ▼<br>•.0 .00<br>•.0 | Condition<br>Formattin | nal Format as | Cell<br>Styles * | €<br>Insert | Delete | Format | ∑ AutoSum<br>↓ Fill +<br> |
| CI | ipboard | r <sub>31</sub> | For        | nt 🖙             |           | Aligr     | nment  |                       | r <sub>a</sub> | Number        | G.                  |                        | Styles        |                  |             | Cells  |        | E                         |
| 13 | 32      | •               | ×          | √ f <sub>x</sub> |           |           |        |                       |                |               |                     |                        |               |                  |             |        |        |                           |
| 4  | A       |                 | в          | с                |           | C         | D      |                       |                | E             |                     |                        | F             |                  | G           |        |        | н                         |
| 1  |         |                 |            |                  |           |           |        | รายงานให              | บเสร็จ         | รับเงิน       |                     |                        |               |                  |             |        |        |                           |
| 2  |         |                 |            |                  |           |           |        |                       |                |               |                     |                        |               |                  |             |        |        |                           |
| 3  | #       | วันที่          |            | สาขา             | เลขที่เอก | สาร       |        | เล                    | ขที่ใบแ        | จ้งหนี้       |                     |                        |               | ราคา             | ประเ        | ภท     | 1      | สถานะ                     |
| 4  | 1       | 13 ก.ค.         | 2564       | สาขา 1           | RCV010    | 08-202107 | 0001   | IN                    | V01008         | -20210700     | 09                  |                        |               | 321              | เงิน        | สด     | ยอด    | ช่าระถูกต้อง              |
| 5  | 2       | 13 ก.ค.         | 2564       | สาขา 1           | RCV010    | 08-202107 | 0021   | IN                    | V01008         | -20210700     | 10                  |                        |               | 261              | เงินโ       | อน     | ยอด    | ช่าระถูกต้อง              |
| 6  |         |                 |            |                  |           |           |        |                       |                |               |                     |                        |               |                  |             |        |        |                           |

**รูปที่ 23** Export Excel รายงานใบเสร็จรับเงิน

## รายงานทรัพย์สิน

| ยงานเ  | ารัพย์สิน                        |               |       | dar nar                        |                      | คลิเ     | าเพื่อ Exp | ort    | $\mathbf{N}$ | รายงาน 🤉 | > รายงานทรัพย์ส |
|--------|----------------------------------|---------------|-------|--------------------------------|----------------------|----------|------------|--------|--------------|----------|-----------------|
| รายงาเ | มทรัพย์สิน                       | เลือกกรอง     | รายกา | เรทีต้องการได้                 |                      |          |            |        |              | <u> </u> | ส่งออกข้อมูล    |
| ค้นหา  | ข้อมูล                           |               |       |                                | กลุ่มทรัพย์สิน       | เกิ้งหมด | ~          | สาขา 1 |              |          | ~               |
| #      | กลุ่มทรัพย์สิน                   | ชื่อทรัพย์สิน | หน่วย | ที่อยู่                        |                      |          | รายละเอียด | สาขา   | ค่าเช่า      | ค่าปรับ  | สถานะ           |
| 1      | สถานที่จำหน่ายอาหาร เครื่องดื่มฯ | testee        | หลัง  | test                           |                      |          | test       | สาขา 1 | 111.00       | 22.00    | ເປັດໃຫ້ເຮົາ     |
| 2      | สถานที่จำหน่ายอาหาร เครื่องดื่มฯ | ทรัพย์สิน 1   | หลัง  | 128 ถ.ห้วยแก้ว ต.ช้างเผือก อ.เ | เมือง จ.เซียงใหม่ 50 | 300      | สำนักวิทยฯ | สาขา 1 | 2.00         | 888.00   | ເປັດໄດ້ແຫ່ງ     |
| ແສດຈ 1 | ถึง 2 ทั้งหมด 2 รายการ           |               |       |                                |                      |          |            |        |              | แสดงทั้ง | หมด 2 รายการ    |

## **รูปที่ 24** รายงานทรัพย์สิน

| I   |                 | <b>५</b> - ट |               |            |               |          |               |         | ก                     | มาแทร้พย่      | ີສີພ2021-0   | 7-29_09_           | 23_16      | ö.xlsx - Excel              |           |                  |             |        |        |                                   | B                              |                    |      |
|-----|-----------------|--------------|---------------|------------|---------------|----------|---------------|---------|-----------------------|----------------|--------------|--------------------|------------|-----------------------------|-----------|------------------|-------------|--------|--------|-----------------------------------|--------------------------------|--------------------|------|
|     | File            | Home         | Insert        | Page       | Layout        | Formulas | Data          | Review  | View                  | Acroba         | at ♡         | Tell me            | what       | you want to d               | lo(K)     | - °              | -           |        | -0-    | R                                 | atchaporn So                   | ikabkaew           | R    |
| Pa  | sste            | B            | arabun New    | • 12       | • A • A       |          | *≣ <b>→</b> ≣ | F Wra   | p Text<br>ge & Center | Ge<br>• \$     | eneral       | €0<br>.00          | .00<br>.00 | Conditional<br>Formatting ▼ | Format as | Cell<br>Styles * | €<br>Insert | Delete | Format | ∑ AutoSu<br>↓ Fill →<br>ℓ Clear → | um * Azy<br>Sort &<br>Filter * | Find &<br>Select * |      |
| Cli | ipboard         | 1 G          | Fo            | nt         | r             | 5        | Align         | ment    |                       | r <sub>a</sub> | Numb         | er                 | Fa         |                             | Styles    |                  |             | Cells  |        |                                   | Editing                        |                    |      |
| JS  | 5               | Ŧ            | : ×           | ~          | fx เปิด       | ให้เช่า  |               |         |                       |                |              |                    |            |                             |           |                  |             |        |        |                                   |                                |                    |      |
|     | A               |              | в             |            |               | с        | D             |         |                       | E              |              |                    |            |                             | F         |                  |             | G      |        | н                                 | I.                             | J                  |      |
| 1   | รายงานหรัพย์สิน |              |               |            |               |          |               |         |                       |                |              |                    |            |                             |           |                  |             |        |        |                                   |                                |                    |      |
| 2   |                 |              |               |            |               |          |               |         |                       |                |              |                    |            |                             |           |                  |             |        |        |                                   |                                |                    |      |
| 3   | #               | กลุ่มทรัพ    | ย์สิน         |            | ชื่อทรัพย์สิน |          | หน่วย         | ที่อยู่ |                       |                |              |                    | 51         | າຍລະເວີຍດ                   |           |                  | สาขา        |        |        | ด่าเช่า                           | ค่าปรับ                        | สถาเ               | 15   |
| 4   | 1               | สถานที่จำ    | หน่ายอาหาร เค | จรื่องดื่ม | testee        |          | หลัง          | test    |                       |                |              |                    | te         | st                          |           |                  | สาขา 1      |        |        | 111                               | 22                             | เปิดให้            | เช่า |
| 5   | 2               | สถานที่จำ    | หน่ายอาหาร เค | าร้องดื่ม  | ทรัพย์สิน 1   |          | หลัง          | 128 e   | .ห้วยแก้ว ด.ช้        | างเผือก อ.     | เมือง จ.เชีย | o <b>ใ</b> หม่ 503 | 800 al 1   | านักวิทยฯ                   |           |                  | สาขา 1      |        |        | 2                                 | 888                            | เปิดให้            | เช่า |

รูปที่ 25 Export Excel รายงานทรัพย์สิน

## รายงานผู้เช่า

| ราย | ยงานผู้เช่า           | <b>รายงาน</b> > รายงานผู้เช่า |                         |          |                  |                 |
|-----|-----------------------|-------------------------------|-------------------------|----------|------------------|-----------------|
|     | <del>รายงานผู้แ</del> |                               | รายการที่ต้องการได้     |          | คลิกเพื่อ Export | 🛓 ส่งออกข้อมูล  |
|     | ค้นหาข้อมูล           |                               |                         |          |                  |                 |
|     | #                     | รหัสลูกค้า                    | ชื่อ นามสกุล            | เบอร์โทร | อีเมล            | ที่อยู่         |
|     | 1                     | TN0207210001                  | test test               | 191      | test@test.com    | test 12345      |
|     | 2                     | TN2307210041                  | นางกมลวรรณ คุณยศยิ่ง    |          |                  |                 |
|     | 3                     | TN2307210004                  | นางกัญจนา คำจา          |          |                  |                 |
|     | 4                     | TN2307210003                  | นางขวัญตา วรรณรัตน์     |          |                  |                 |
|     | 5                     | TN2307210045                  | นางจริยาพร ใจคำฟู       |          |                  |                 |
|     | 6                     | TN2307210016                  | นางจันทร์ ศรีวิชัย      |          |                  |                 |
|     | 7                     | TN2307210052                  | นางจุฑามาศ ถมทอง        |          |                  |                 |
|     | 8                     | TN2307210024                  | นางณภัทร์ สระปัญญา      |          |                  |                 |
|     | 9                     | TN2307210032                  | นางณัฐนรินทร์ บุญทา     |          |                  |                 |
|     | 10                    | TN2307210017                  | นางประตินันท์ ศิลปวิทย์ |          |                  |                 |
|     | 11                    | TN2307210051                  | นางพัชรีย์ จันตะมะ      |          |                  |                 |
|     | 12                    | TN2307210005                  | นางวราภรณ์ สางาม        |          |                  |                 |
|     | แสดง 1 ถึง 12         | ทั้งหมด 58 รายการ             |                         |          |                  | 1 2 3 4 5 ຄັດໄປ |

## **รูปที่ 26** รายงานผู้เช่า

| E    | <b>.</b> 5 |                     | รายงานผู้เข่า_20210729092631.xlsx - Excel |                |                       |                                            |  |  |
|------|------------|---------------------|-------------------------------------------|----------------|-----------------------|--------------------------------------------|--|--|
| F    | ile H      | lome Insert Page    | Layout Formulas Data                      | Review View    | Acrobat Q Tell me wh  | at you want to do(R)                       |  |  |
| 1    | 🚬 🔏        | TH Sarabun New + 12 | • A A = = = **                            | 👾 Wrap Text    | General               | 🖪 🔲 🗁 🎠                                    |  |  |
| Par  | te 🗈 🗸     | <b>n r u</b>   00   |                                           |                | f or a \$0.00         | Conditional Formatias Cell Insert Delete F |  |  |
|      |            | BIUT                | A • A • B = = 1 • = 2                     | Merge & Center | * \$ * % * 1.00 ÷.0   | Formatting * Table * Styles * *            |  |  |
| Clip | board 🗔    | Font                | ra Alig                                   | Inment         | r <sub>a</sub> Number | Ta Styles Cells                            |  |  |
| E6   | 0          | ×                   | 6                                         |                |                       |                                            |  |  |
|      | •          |                     |                                           |                |                       |                                            |  |  |
|      | A          | B                   | C                                         | D              | E                     | F                                          |  |  |
| 1    |            |                     |                                           | รายงานผู้เข    | h                     |                                            |  |  |
| 2    | #          | รหัสลูกค้า          | ชื่อ นามสกุล                              | เบอร์โทร       | อีเมล                 | ที่อยู่                                    |  |  |
| 3    | 1          | TN0207210001        | test test                                 | 191            | test@test.com         | test 12345                                 |  |  |
| 4    | 2          | TN2307210041        | นางกมลวรรณ คุณยศยิ่ง                      |                |                       |                                            |  |  |
| 5    | 3          | TN2307210004        | นางกัญจนา คำจา                            |                |                       |                                            |  |  |
| 6    | 4          | TN2307210003        | นางขวัญตา วรรณรัตน์                       |                |                       |                                            |  |  |
| 7    | 5          | TN2307210045        | นางจริยาพร ใจคำฟู                         |                |                       |                                            |  |  |
| 8    | 6          | TN2307210016        | นางจันทร์ ศรีวิชัย                        |                |                       |                                            |  |  |
| 9    | 7          | TN2307210052        | นางจุฑามาศ ถมทอง                          |                |                       |                                            |  |  |
| 10   | 8          | TN2307210024        | นางณภัทร์ สระปัญญา                        |                |                       |                                            |  |  |
| 11   | 9          | TN2307210032        | นางณัฐนรินทร์ บุญทา                       |                |                       |                                            |  |  |
| 12   | 10         | TN2307210017        | นางประดินันท์ ศิลปวิทย์                   |                |                       |                                            |  |  |
| 13   | 11         | TN2307210051        | นางพัชรีย์ จันตะมะ                        |                |                       |                                            |  |  |
| 14   | 12         | TN2307210005        | นางวราภรณ์ สางาม                          |                |                       |                                            |  |  |
| 15   | 13         | TN2307210022        | นางศรีทอง จินะใจ                          |                |                       |                                            |  |  |
| 16   | 14         | TN2307210039        | นางศรีนวล คิดว่อง                         |                |                       |                                            |  |  |
| 17   | 15         | TN2307210007        | นางศศีพร จิโนรส                           |                |                       |                                            |  |  |
| 18   | 16         | TN2307210031        | นางสาวชวนพิศ ถาน้อย                       |                |                       |                                            |  |  |
| 19   | 17         | TN2307210019        | นางสาวชัญญานุช บุญเชื                     | a              |                       |                                            |  |  |
| 20   | 18         | TN2307210029        | นางสาวณัฐทร บุญชื่น                       |                |                       |                                            |  |  |
| 21   | 19         | TN2307210014        | นางสาวทับทิม สาวงศ์ทะ                     |                |                       |                                            |  |  |
| 22   | 20         | TN2307210049        | นางสาวธัญญารัตน์ มาสะ                     | ทำ             |                       |                                            |  |  |
| 23   | 21         | TN2307210026        | นางสาวธัญญารัตน์ วงค์สา                   | 8              |                       |                                            |  |  |
| 24   | 22         | TN2307210011        | นางสาวนลภัทร มาเม็ด                       |                |                       |                                            |  |  |
| 25   | 23         | TN2307210043        | นางสาวนีรนุช ไชยบาล                       |                |                       |                                            |  |  |
| 26   | 24         | TN2307210025        | นางสาวประทุมพร ฟุงวิทย                    | n              |                       |                                            |  |  |
| 27   | 25         | TN2307210042        | นางสาวพรรณิดา เตอะอ้า                     | 0              |                       |                                            |  |  |
| 28   | 26         | TN2307210021        | นางสาวพัทธนันท์ โตใหญ                     |                |                       |                                            |  |  |
| 29   | 27         | TN2307210044        | นางสาวพิธุกานด์ สมสนิท                    |                |                       |                                            |  |  |
| 30   | 28         | TN2307210028        | นางสาวพิมพ์พรรณ พานค่                     | 1              |                       |                                            |  |  |
| 31   | 29         | TN2307210030        | นางสาวพิรานันท์ ไชยแดง                    | 1              |                       |                                            |  |  |

**รูปที่ 27** Export Excel รายงานผู้เช่า

## ระบบข้อมูลอ้างอิง

ข้อมูลอ้างอิงจะประกอบด้วย 3 เมนูย่อย ได้แก่ เมนูประเภทรายรับ, เมนูหน่วยทรัพย์สินและ เมนูหน่วย นับสินค้าสามารถทำการเพิ่ม, แก้ไข และลบ ประเภทรายรับได้ตามที่ต้องการ

|   |    |        |     |     | 2  |
|---|----|--------|-----|-----|----|
| 9 | 50 | ເຄາ    | nsr | ופר | 59 |
| U | 90 | bd I V | 6 1 | IC  | Jυ |

| <b>เภท</b><br>กประ | <b>เรายรับ</b><br>ะเภทรายรับเพื่อจัดการข้อมูล<br> |                           |                | E            | ) เพิ่มประเภทรายรับ | เพิ่มประเภทรายรับ<br>ชื่อประเภทรายรับ |
|--------------------|---------------------------------------------------|---------------------------|----------------|--------------|---------------------|---------------------------------------|
|                    | ชื่อประเภทรายรับ                                  | รายละเอียด                | ค่าปรับขั้นต่ำ | ค่าปรับสงสุด | ตัวเลือก            | รายละเอียด                            |
|                    | ค่าน้ำ                                            |                           | 0.00           | 9,999.00     | (2) แก้ไข           |                                       |
|                    | ค่าปรับ                                           | รายละเอียดค่าปรับ         | 10.00          | 1,000.00     | 🕑 แก้ไข             | ค่าปรับขั้นต่ำ                        |
|                    | ค่าไฟฟ้า                                          |                           | 0.00           | 9,999.00     | 🕑 แก้ไข             | ค่าปรับสูงสุด                         |
|                    | สัญญาค่าเช่า                                      | สัญญาค่าเช่าทรัพย์สิน     | 2.00           | 20.00        | 🕑 แก้ไข             |                                       |
|                    | สัญญาค่าเช่าหลัก                                  | สัญญาค่าเช่าหลักทรัพย์สิน | 10.00          | 100.00       | 🕑 ແກ້ໄປ             |                                       |

## **รูปที่ 28** จัดการประเภทรายรับ

### เพิ่มประเภทรายรับ

สามารถทำการเพิ่มข้อมูลประเภทของรายรับได้ตามที่ต้องการ เมื่อทำการเพิ่มเรียบร้อยแล้วให้ทำการคลิก

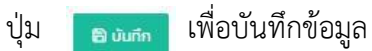

| เพิ่มประเภทรายรับ | 🗟 ບັນກົກ |
|-------------------|----------|
| ชื่อประเภทรายรับ  |          |
|                   |          |
| รายละเอียด        |          |
|                   |          |
|                   | 11       |
| คาปรับขันตา       |          |
| ค่าปรับสูงสุด     |          |
|                   |          |
|                   |          |

**รูปที่ 29** เพิ่มประเภทรายรับ

## แก้ไขประเภทรายรับ

สามารถทำการแก้ไขชื่อประเภทรายรับตามที่ต้องการได้ เมื่อทำการแก้ไขเรียบร้อยแล้วให้ทำการคลิกปุ่ม อานทา เพื่อบันทึกข้อมูล

| แก้ไขประเภท<br>รายรับ | 🖹 ບັນກົກ |
|-----------------------|----------|
| ชื่อประเภทรายรับ      |          |
| ค่าน้ำ                |          |
| รายละเอียด            |          |
|                       |          |
|                       |          |
|                       | li       |
| ค่าปรับขั้นต่ำ        |          |
| 0.00                  |          |
| ค่าปรับสูงสุด         |          |
| 9,999.00              |          |
|                       |          |

## **รูปที่ 30** แก้ไขประเภทรายรับ

## หน่วยทรัพย์สิน

## สามารถทำการเพิ่ม แก้ไข หน่วยทรัพย์สินที่ไม่ต้องการออกได้

| เน่วยทรัพย์สิน ข้อมูลอ้างอิงระบบ > หน่วยกรัพย์ |                                               |                          |       |                       |                                                    |  |  |
|------------------------------------------------|-----------------------------------------------|--------------------------|-------|-----------------------|----------------------------------------------------|--|--|
| <b>หน่วยทร้</b><br>เลือกหน่ว<br>ค้นหาขั        | พย์สิน<br>ยทรัพย์ลินเพื่อจัดการข้อมูล<br>อมูล |                          |       | 🕀 เพิ่มหน่วยกรัพย์สิน | เพิ่มหน่วยทรัพย์สิน 😵 บันทึก<br>ซึ่อหน่วยกรัพย์สิน |  |  |
| #                                              | ชื่อหน่วยทรัพย์สิน                            | ไอกอน ( Two Tone Icons ) | สไตล์ | ตัวเลือก              | ไอคอน ( Two Tone Icons )                           |  |  |
| 1                                              | หลัง                                          | heating-room             | -     | 🕑 แก้ไข               | สไตล์                                              |  |  |
| 2                                              | ห้อง                                          | room                     | -     | 🕑 แก้ไข               |                                                    |  |  |
| แสดง 1 ถึง                                     | ง 2 ทั้งหมด 2 รายการ                          |                          |       | แสดงทั้งหมด 2 รายการ  |                                                    |  |  |

## **รูปที่ 31** จัดการหน่วยทรัพย์สิน

## เพิ่มหน่วยทรัพย์สิน

สามารถทำการเพิ่มชื่อหน่วยทรัพย์สินตามที่ต้องการได้ เมื่อทำการแก้ไขเรียบร้อยแล้วให้ท าการคลิกปุ่ม อ ๛ด เพื่อบันทึกข้อมูล

| เพิ่มหน่วยทรัพย์สิน      | 🖹 ບັນກົກ |
|--------------------------|----------|
| ชื่อหน่วยทรัพย์สิน       |          |
| ไอคอน ( Two Tone Icons ) |          |
| สไตล์                    |          |
|                          |          |

**รูปที่ 32** เพิ่มหน่วยทรัพย์สิน

## แก้ไขหน่วยทรัพย์สิน

สามารถทำการแก้ไขชื่อหน่วยทรัพย์สินตามที่ต้องการได้ เมื่อทำการแก้ไขเรียบร้อยแล้วให้ทำการคลิกปุ่ม องแก เพื่อบันทึกข้อมูล

| แก้ไขหน่วย<br>ทรัพย์สิน  | ບັນກຳກ |
|--------------------------|--------|
| ชื่อหน่วยทรัพย์สิน       |        |
| หลัง                     |        |
| ไอคอน ( Two Tone Icons ) |        |
| heating-room             |        |
| สไตล์                    |        |
| -                        |        |

**รูปที่ 33** แก้ไขหน่วยทรัพย์สิน

## หน่วยนับสัญญาเช่า

### สามารถทำการเพิ่ม แก้ไข หน่วยนับสัญญาเช่าที่ต้องการได้

| нú | วยนับส้                       | ัญญาเช่า                                           |          | <b>ข้อมูลอ้างอิงระบบ</b> > หน่วยนับสัญญาเช่า |       |                        |                                        |
|----|-------------------------------|----------------------------------------------------|----------|----------------------------------------------|-------|------------------------|----------------------------------------|
| ſ  | <b>หน่วยนับ</b><br>เลือกหน่วย | <b>สัญญาเช่า</b><br>มนับสัญญาเช่าเพื่อจัดการข้อมูล |          |                                              |       | เพิ่มหน่วยนับสัญญาเช่า | ເพิ່มหน่วยนับ 🛛 છີ ບັນກົກ<br>ສັญญาເช່າ |
| L  | ค้นหาข้อ                      | ųa                                                 |          |                                              |       |                        | ชื่อหน่วยนับสัญญาเช่า                  |
| L  | #                             | ชื่อหน่วยนับสัญญาเช่า                              | หน่วยนับ | ไอคอน ( Two Tone Icons )                     | สไตล์ | ด้วเลือก               | หน่วยนับ                               |
| L  | 1                             | รายปี                                              | 0        | year                                         |       | 🕑 แก้ไข                | ไอคอน ( Two Tone Icons )               |
| L  | 2                             | รายวัน                                             | วัน      | day                                          |       | 🕑 ແກ້ໄນ                | ฮไตล์                                  |
| L  | з                             | รายเดือน                                           | เดือน    | month                                        |       | 🕑 ແກ້ໄນ                |                                        |
| L  | แสดง 1 ถึง                    | 3 ถั้งหมด 3 รายการ                                 |          |                                              |       | แสดงทั้งหมด 3 รายการ   |                                        |

## **รูปที่ 34** จัดการหน่วยนับสัญญาเช่า

### เพิ่มหน่วยนับสัญญาเช่า

สามารถทำการเพิ่มชื่อหน่วยนับสัญญาเช่าตามที่ต้องการได้ เมื่อทำการเพิ่มเรียบร้อยแล้วให้ทำการคลิกปุ่ม อามาก เพื่อบันทึกข้อมูล

| เพิ่มหน่วยนับ<br>สัญญาเช่า | 🖹 ບັນກົກ |
|----------------------------|----------|
| ชื่อหน่วยนับสัญญาเช่า      |          |
| หน่วยนับ                   |          |
| ไอคอน ( Two Tone Icons )   |          |
| สไตล์                      |          |

**รูปที่ 35** จัดการเพิ่มหน่วยนับสัญญาเช่า

### แก้ไขหน่วยนับสัญญาเช่า

สามารถทำการแก้ไขชื่อหน่วยนับสัญญาเช่าตามที่ต้องการได้ เมื่อทำการแก้ไขเรียบร้อยแล้วให้ทำการคลิกปุ่ม องแกง เพื่อบันทึกข้อมูล

| แก้ไขหน่วยนับ<br>สัญญาเช่า | 🛱 ບັນກົກ |
|----------------------------|----------|
| ชื่อหน่วยนับสัญญาเช่า      |          |
| รายปี                      |          |
| หน่วยนับ                   |          |
| Ũ                          |          |
| ไอคอน ( Two Tone Icons )   |          |
| year                       |          |
| สไตล์                      |          |
|                            |          |
|                            |          |

**รูปที่ 36** จัดการแก้ไขหน่วยนับสัญญาเช่า

## บัญชีของฉัน

การจัดการบัญชีของฉัน เป็นการจัดการบัญชีผูใช้งาน ซึ่งสามารถบันทึก รูปโปรไฟล์,เบอร์โทรศัพท์, ที่อยู่, ตำแหน่ง รวมถึงการกำหนดหรือเปลี่ยนแปลงรหัสผ่านใหม่เป็นต้น

| บัญชีของฉัน                                 |                                                                                                    |                                                                                | <b>บัญชีของฉัน</b> → บัญชีของฉัน      |
|---------------------------------------------|----------------------------------------------------------------------------------------------------|--------------------------------------------------------------------------------|---------------------------------------|
| <b>ข้อมูลโปรไฟล์</b><br>จัดการข้อมูลโปรไฟล์ |                                                                                                    |                                                                                | <b>ความปลอดภัย</b><br>เปลี่ยนรหัสห่าน |
| şuliJslwá (200°200px)                       | ສິກຣິຜູ້ໃຫ້ຈານຣະບບ<br>ຜູ້ດູແລຣະບບ<br>ວົເນລ<br>ratchaporn@rmutLacth<br>ເນອຣໂກຣ<br>-<br>ດ້າແກນ່ວ<br>-<br>ສການ:: ເຫຼດ | Username<br>ratchaporn<br>อ้อ-เวเมลกุล<br>รัยกรณ์ สร้อยกามแก้ว<br>ที่อยู่<br>- | รหัสห่านเดิม<br>                      |

**รูปที่ 37** การจัดการบัญชีของฉัน

#### 7 ผลสัมฤทธิ์ (ผลสัมฤทธิ์ด้านต่าง ๆ ได้แก่ เชิงคุณภาพ เชิงปริมาณ รางวัลที่ได้รับ การเป็นแบบอย่าง ที่ดีให้กับหน่วยงานต่าง ๆ ฯลฯ)

 มีการจัดเก็บข้อมูลผู้เช่าพื้นที่ ข้อมูลทรัพย์สิน และข้อมูลสัญญาเช่า ทุกประเภทมาลงใน โปรแกรมระบบจัดการทรัพย์สินมหาวิทยาลัยเทคโนโลยีราชมงคลล้านนาสำหรับผู้ใช้งาน

2) มีการจัดนำระบบใบแจ้งหนี้ และระบบออกใบเสร็จรับเงินของมหาวิทยาลัยมาใช้เพื่อควบคุมและ ป้องกันการสูญหายของเงินและสามารถรับรู้รายได้ของหน่วยงานได้ทันเวลา

 สำนักงานบริหารทรัพย์สินฯ ได้นำแนวปฏิบัตินี้ไปปรับใช้โดยสร้างเป็นระบบโปรแกรมการใช้ งานระบบจัดการทรัพย์สินมหาวิทยาลัยเทคโนโลยีราชมงคลล้านนาสำหรับผู้ใช้งาน ด้วยความร่วมมือกับ สำนักวิทยและบริการฯ ทำให้เกิดความคล่องตัว รวดเร็ว ปฏิบัติงานอย่างเป็นระบบและมีประสิทธิภาพ

#### 8 ปัจจัยความสำเร็จ (สรุปเป็นข้อๆ)

 บุคลากร และหัวหน้าหน่วยงานมีการกำหนดทิศทางและเป้าหมายที่ชัดเจนและเชื่อมโยงกับ ภารกิจของหน่วยงาน สามารถสร้างความตระหนัก รวมทั้งสร้างแรงจูงใจให้บุคลกรมีส่วนร่วมอย่างแข็งขัน และต่อเนื่อง

 สามารถทำให้บุคลากรปรับเปลี่ยนพฤติกรรมเพื่อนำไปสู่การปฏิบัติงานและมีวัฒนธรรมองค์กร ที่เอื้อต่อการเรียนรู้

#### 9 ปัญหาอุปสรรคและข้อเสนอแนะ แนวทางการพัฒนาต่อไป

ควรมีการพัฒนาปรับปรุงระบบจัดการทรัพย์สินมหาวิทยาลัยเทคโนโลยีราชมงคลล้านนาสำหรับ ผู้ใช้งานให้มีความคล่องตัวและลดขั้นตอนการทำงานโดยไม่ขัดต่อกฎระเบียบ และแนวปฏิบัติ ของมหาวิทยาลัยเพื่อให้สามารถปฏิบัติงานได้รวดเร็วยิ่งขึ้น